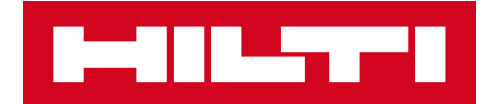

# БЕЛЕЖКИ КЪМ ВЕРСИЯ V3.0

## Hilti ON!Track

Дата на излизане: 09.06.2018 г.

| 1    | Важни моменти на версията                                            | 2  |
|------|----------------------------------------------------------------------|----|
| 2    | Нови функции                                                         | 3  |
| 2.1  | От местоположение и количество в потвърждение на доставката          | 3  |
| 2.2  | Потвърждение на изтриването на списъка с прехвърляния в мобилната    |    |
| верс | Я                                                                    | 4  |
| 2.3  | Искане на ремонт за уред на Хилти                                    | 6  |
| 3    | Подобрения                                                           | 6  |
| 3.1  | Промяна на управлението на идентификация на активи/консумативи/стоки | 16 |
| 3.2  | Подобрения на предупрежденията                                       | 11 |
| 3.3  | Преведени са единиците по подразбиране                               | 11 |
| 3.4  | Страницата с описанието на продуктите е променена на Продуктова      |    |
| инф  | ормация                                                              | 12 |

#### 1 Важни моменти на версията

## Отказ от права: След като новата версия бъде пусната, всички потребители на ON!Track трябва първо да се отпишат и отново да се впишат в ON!Track както от мобилното, така и от уеб приложението, за да е сигурно че новата версия на ON!Track ще работи както трябва.

Версия V3.0 се фокусира основно на отстраняването на програмни грешки и проблеми със стабилността, като освен това осигурява някои малки нови характеристики като: подобрено управление на категория и идентификация за активи/консумативи/стоки, искане за ремонт на уред от ON!TRack в страни, където това е налично, и осветяване на количеството и от местоположение за консумативи/стоки при прехвърлянето им, когато потвърждение на доставката е активно. Най-накрая един нов език (гръцки). Останалата част от този документ ще представи по-задълбочен преглед на елементите, включени в софтуера V3.0.

#### 2 Нови функции

#### 2.1 От местоположение и количество в потвърждение на доставката

За подобряване на прозрачността и за по-добра използваемост, от сега нататък, когато консуматив или стока са включени в прехвърляне, докато "Потвърждение на доставката" е активно, количеството и от местоположение на консуматива или стока, които са били прехвърлени, ще се показват за по-добра прозрачност на транзакцията, която трябва да бъде потвърдена.

| 10   | ଡ ୫ 📢 ଲି୷ଣ ୨୨% 🗎                                                                                                    | 13:26 |
|------|----------------------------------------------------------------------------------------------------|-------|
| ÷    | Buchs 2                                                                                                    |       |
| Q    | Search for an asset                                                                                                    |       |
| Blue | tooth scanning paused                                                                                                    |       |
| ₽    | Hilti ADHESIVE CAPSULE HVU2 M1<br>performance foil capsule for heavy-dut<br>Testcode01234<br>Quantity: 10<br>From: Jobsite A12 | >     |
| Ø    | Hilti TE 30-A36<br>High l-performance cordless combiham<br>test123<br>From: Buchs (1234)                                       | >     |
| Ŧ    | Hilti<br>tecx - 1/2 x 21<br>12345612<br>Quantity: 6<br>From: Tulsa                                                             | >     |
| Ŧ    | LadderX<br>gloves best ever<br>900123<br>Quantity: 25<br>From: Buchs (1234)                                                    | >     |
|      |                                                                                                    |       |

## 2.2 Потвърждение на изтриването на списъка с прехвърляния в мобилната версия

От сега нататък, когато се създаде списък с прехвърляния в мобилната версия със стоки за прехвърляне от едно местоположение на друго, натискането на "иконата с кошче за отпадъци" ще активира изскачащо съобщение "Изтриване на количката с прехвърляния", за да се предотвратят грешки. Дори след натискане на да върху изскачащия прозорец "Изтриване на количката с прехвърляния" ще има налична операция за връщане на действието чрез специално съобщение най-отдолу на приложението ON!Track.

#### Списък в количка за прехвърляне:

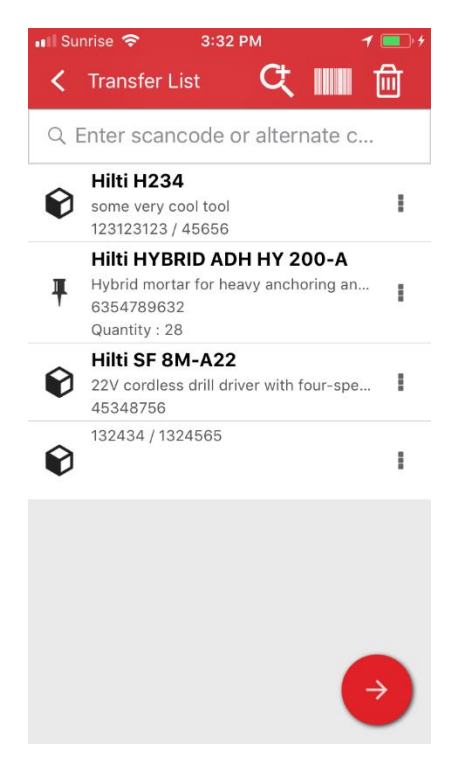

Изтриване на количката за прехвърляне:

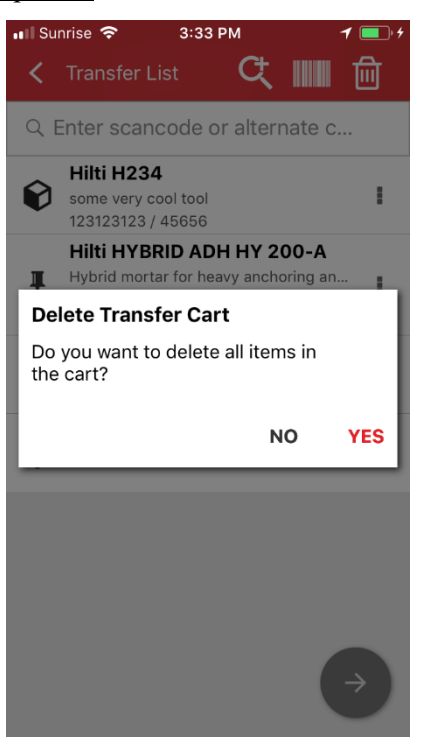

Отмяна след натискане на Да:

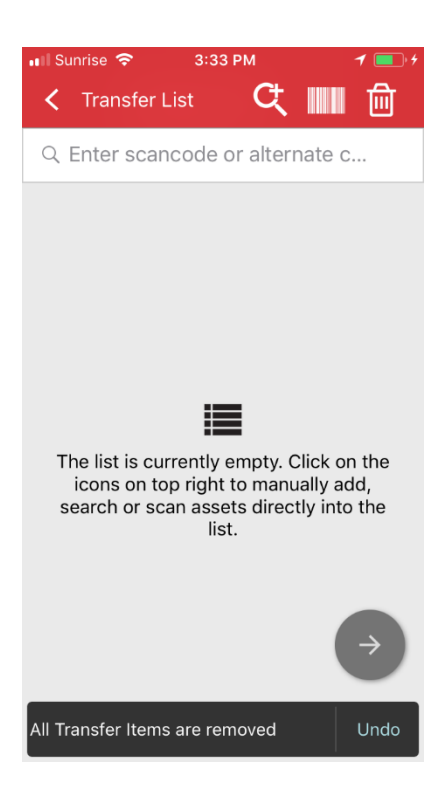

#### 2.3 Искане на ремонт за уред на Хилти

От сега нататък за уредите на Хилти и клиентите на машинния парк на Хилти в GPDH2 страните е възможно да поискат ремонт за уред на Хилти директно от самото приложение ON!Track. От сега нататък функционалността е активирана само един по един уред, искане за сервиз не може да се поръчва за няколко уреда едновременно, а само за един по един. За да направите това, просто изберете уреда, който изисква сервиз, в уеб приложението и кликнете върху иконата "Поискай сервиз" (с лого на гаечен ключ), след което потребителят ще бъде пренасочен към специфичната за страната уеб страница Hilti Online, където той може да се впише със своите Hilti Online потребителско име и парола и да продължи с искането за ремонт на уреда. Обаче, ако потребителят вече е вписан в Hilti Online (например в отделен раздел), бутонът за искане за сервиз ще го пренасочи директно към страницата за искане за ремонт в Hilti Online.

|          |                        |      |                      |                       |                       |   | Hilti ON!Track     |          | ? ୯                               |            |
|----------|------------------------|------|----------------------|-----------------------|-----------------------|---|--------------------|----------|-----------------------------------|------------|
| n Dashi  | board Locations T As   | sets | Employees TR Te      | mplates 🗧 Reports 🍧   | Charges               |   | Ţ                  | Trans    | fers Akshat Bhendarka<br>Gate LTI | <b>r</b> 🚽 |
| ••       | + / 🖩 🛛 📥              |      | Assets Cons          | umables Map           | _                     |   |                    |          |                                   |            |
| Search a | location Q             | T    | Add to Tra 🛛 🦁 C     | onfirm del 🛛 🔧 Reque  | 🕂 Add 🥒 Edit 🛅 Delete |   | 📀 🖻 🗊 🔍            | Search I | below assets                      | ]          |
| Location | ns 🗄                   |      | Serial No. T         | Scan Code             | T Friendly Name       | т | Monthly Fleet Rate | τ        | Responsible Employee              | τ          |
| 0        | A (LOCEXT12)           |      |                      | 000000001             |                       |   |                    |          | Confirm D                         | -          |
| 6        | AWH (12345)            |      | 06MarchBranch0123    | 06MarchBranch01234567 | 2001                  |   |                    |          | roopam oberoi                     | -          |
|          |                        |      |                      | 10000                 |                       |   |                    |          | roopam oberoi                     | *          |
| •• •     | Dubai Port Jobsite     |      |                      | 1000111               |                       |   |                    |          | roopam oberoi                     | Ŧ          |
| • 😌      | EMPLOYEES              |      | SN-Rented100057      | 12Feb201802           |                       |   |                    |          | roopam oberoi                     | •          |
| • ♀      | Jaipur Airport authori |      |                      | 12newasset1224        |                       |   |                    |          | EMPAS LOC                         | -          |
| Q        | jb mum                 |      |                      | 13123131231314        |                       |   |                    |          | Akshat Bhendarkar                 | -          |
|          | JB01 (JB01ID)          |      |                      | 131313sdfdsfsfsdf     |                       |   |                    |          | roopam oberoi                     | -          |
|          | IB1001                 |      | SAP9089886684004     | 13Jan201801           |                       |   |                    |          | Akshat Bhendarkar                 | -          |
| •        | JBTUUT                 |      | SN-IndicatorTestPric | 13Jan201802           |                       |   |                    |          | Akshat Bhendarkar                 | •          |
| • 💎      | ne2                    |      | SN-IndicatorTestPric | 13Jan201804           |                       |   |                    |          | Akshat Bhendarkar                 | •          |
| • 😜      | new1                   |      | SN-IndicatorTestPric | 13Jan201805           |                       |   |                    |          | Akshat Bhendarkar                 | -          |
| • 💡      | NewLocation            |      | SN-Loaned100002008   | 13Jan201806           |                       |   |                    |          | Akshat Bhendarkar                 | *          |
| 0        | NewLocation2           | Sh   | owing 239 out of 240 |                       |                       |   |                    |          |                                   |            |

### 3 Подобрения

## 3.1 Промяна на управлението на идентификация на активи/консумативи/стоки

За по-голяма леснота на употреба и ясното управлението на идентификацията на активи/консумативи/стоки беше променено. По този начин предишният изглед на Детайли на актив беше променен на Категория и идентификации.

### 3.1.1 Уеб промени

| and Barrie         |                       | <b>O</b>              | <b>•</b> ·      |                |       |      |
|--------------------|-----------------------|-----------------------|-----------------|----------------|-------|------|
| Asset Details      | Managed As            | Certificates          | Services        |                |       |      |
|                    |                       |                       |                 |                |       |      |
| Asset Details      |                       |                       |                 |                |       |      |
| Category           |                       | Scan Code             |                 | Alternate Code |       |      |
| Asset              | *                     | Enter Scan Code       |                 | 300008354      |       |      |
| -                  |                       | Scan code or alternat | e code is manda |                |       |      |
| Serial Number      |                       | Template Name         |                 | Manufacturer   |       | -    |
| Search Serial Num  | nber Q                | TE 6-A 02-Hilti       | ×               | Hilti          | - 💷   | T lo |
| We strongly advise | e you to enter the to |                       |                 |                | 1     |      |
| Model              |                       | Description           |                 | Asset Status   |       |      |
| TE 6-A 02          |                       | Cordless rotary hamn  | ner             | Operational    | · · · | 10   |
| Friendly Name      |                       |                       |                 |                |       | -    |
| Enter Friendly Nan | ne                    |                       |                 |                |       |      |
|                    |                       |                       |                 |                |       |      |
| o 11 10            |                       |                       |                 |                |       |      |
| Ownership and S    | torage Details        |                       |                 |                |       |      |
| Default Location   |                       | Current Locati        | ion             | Owner          |       |      |

### Нов уеб изглед:

| Category & IDs                                                    |   |                                  |                            |                   |                                             |                                           |
|-------------------------------------------------------------------|---|----------------------------------|----------------------------|-------------------|---------------------------------------------|-------------------------------------------|
| Category                                                          |   | S                                | can Code Type              |                   |                                             | Scan Code                                 |
| Asset                                                             |   | • E                              | Barcode                    |                   | -                                           | 45348756                                  |
| Alternate Code                                                    |   | s                                | erial Number               |                   |                                             | Scan code or alternate code is mandatory. |
| Enter Alternate Code                                              |   |                                  | 123456789                  |                   | ×                                           |                                           |
|                                                                   |   | W                                | Ve strongly advise         | you to enter th   | e to                                        |                                           |
| <b>Details</b><br>Template Name                                   |   | Manufactu                        | Ve strongly advise<br>Jrer | you to enter th   | e to<br>Model                               |                                           |
| <b>Details</b><br>Template Name<br>SF 8M-A22-Hilti                | × | Manufactu<br>Hilti               | Ve strongly advise         | e you to enter th | Model<br>SF 8M-A22                          | ~~~                                       |
| <b>Details</b><br>Template Name<br>SF 8M-A22-Hilti<br>Description | × | Manufactu<br>Hilti<br>Asset Stat | Ve strongly advise<br>urer | you to enter th   | e to<br>Model<br>SF 8M-A22<br>Friendly Name | <b>**</b>                                 |

Както виждате по-горе, полетата с детайли на актив са преподредени, за да дават по-добър и полесен преглед на атрибутите на актив/консуматив/стока.

#### Секцията Категория и идентификации включва:

- Категория
- Тип код за сканиране

(Това е ново поле, като по подразбиране типът е винаги "Баркод" за консумативи и стоки, а за активи са налични типовите опции "Баркод" и "Смарт таг на Хилти" в страните, където AI T380 смарт таговете на Хилти вече се продават).

- Код за сканиране
- Алтернативен код
- Сериен номер

#### Секцията с детайли включва за активи:

- Име на шаблон
- Производител
- Модел
- Описание
- Статус на актив
- Приятелско име

#### За стоки:

- Производител
- Модел
- Описание
- Количество
- Приятелско име

#### За консумативи:

- Производител
- Модел
- Описание
- Мерна единица
- Приятелско име

| Edit 💼 Delete |   |                |   |              |   |           |                                        | 🗴 🗊 🔍 hilti                   | 8      |
|---------------|---|----------------|---|--------------|---|-----------|----------------------------------------|-------------------------------|--------|
| Scan Code     | τ | Alternate Code | τ | Manufacturer | τ | Model     | 22V Cordless Drill Driver With Four-Sp | eed Gearing                   |        |
| 154255        |   |                |   | Hitti        |   | SF 14-A   | Detaile                                |                               |        |
| 45348756      |   |                |   | Hilti        |   | SF 8M-A22 | Details                                |                               |        |
|               | _ |                | _ |              | _ |           | Asset Details                          |                               |        |
|               |   |                |   |              |   |           |                                        |                               |        |
|               |   |                |   |              |   |           |                                        |                               |        |
|               |   |                |   |              |   |           |                                        |                               |        |
|               |   |                |   |              |   |           |                                        |                               |        |
|               |   |                |   |              |   |           |                                        |                               |        |
|               |   |                |   |              |   |           | Friendly Name                          | : Cordless1 metal             |        |
|               |   |                |   |              |   |           | Responsible Employee                   | : Szilard Szoecs              |        |
|               |   |                |   |              |   |           | Current Location                       | : Buchs (1234)                |        |
|               |   |                |   |              |   |           | Current Location State                 | : Active                      |        |
|               |   |                |   |              |   |           | Status                                 | : Operational                 |        |
|               |   |                |   |              |   |           | State                                  | : In Warehouse                |        |
|               |   |                |   |              |   |           | Asset Group                            | : Cordless                    |        |
|               |   |                |   |              |   |           | Scan Code                              | : 45348756                    |        |
|               |   |                |   |              |   |           | Scan Code Type                         | : Barcode                     |        |
|               |   |                |   |              |   |           | Serial Number                          | : 123456789                   |        |
|               |   |                |   |              |   |           | Asset Category                         | : Asset                       |        |
|               |   |                |   |              |   |           | Description                            | : 22V cordless drill driver w | ith fo |
|               |   |                |   |              |   |           | Model                                  | : SF 8M-A22                   |        |

Типът код за сканиране винаги ще бъде видим също върху страничния панел на актива.

#### 3.1.2 Мобилни промени

В мобилното приложение, когато добавяте нов актив, опцията Добавяне на артикул на Хилти от сега натам е скрита за SAP ByDesign страните. При добавяне на актив, използването на баркод скенера е задължително отсега натам, когато "Поле с код за сканиране" трябва да бъде показано. "Полето алтернативен код" все още може да се редактира ръчно. Екраните с детайли на актив/детайли на стока също са променени да отразяват промените в уеб версията.

#### **∦ ₩** 😤 "**II** 74% 🗿 14:40 🖇 💐 😤 📶 75% 🖬 14:43 P 🖬 🛳 **∦ ₩ 😤 "d 97% 🗎 15:20** 🖬 🖻 🛳 🗚 💐 😤 📶 100% 🗎 15:56 - × Add Asset Add asset details Add Commodity Add commodity details + Images Asset Identification Asset Identification + Images Scan Code Scan Code Scan or enter scancode ID Scan or enter scancode ID Hilti TE 7-C Commodity Details Alternate Code Alternate Code Friendly Name Scan or enter alternative ID Manufacturer Scan or enter alternative ID Enter Friendly Name Q Serial Number Asset Group Model Q Rotary hammers Notes 1 2 3 4 5 6 7 8 9 0 1 2 3 4 5 6 7 8 9 0 Description qwertyuiop qwertyuiop as dfghjkl as dfghjkl ☆ z x c v b n m <</p> Storage ☆ z x c v b n m <</p> Asset Group Select an asset group Default Location 9 !#© 🚳 !#⊜ ෯ English (UK) English (UK) . Done \_ Done Warehouse Boston (BOS) Notes

#### Стар мобилен изглед:

#### Нов мобилен изглед:

| Ø 😔                  | 🕱 🎿 76% 🖹 13:41 | ₽ <b>₽</b> ₽ | 🛪 🖬 76% 🖬 13:41 | 🖬 🗎 🖗               | 2 🖬 76% 🖬 13:40 |
|----------------------|-----------------|--------------|-----------------|---------------------|-----------------|
| ← Add Asset          |                 | ← Select Sc  | an Code Type    | ← Add asset details |                 |
| Asset Identification |                 |              |                 | Images              | +               |
| Scan Code            |                 |              |                 | No images uploaded  |                 |
| Add Scan Code        | 111             |              | *               | B and the           |                 |
| Alternate Code       | -               | Hilti        | Smart Tag       | Details             |                 |
| Enter Alternate Code |                 |              |                 | Manufacturer        |                 |
|                      |                 |              |                 | Select manufacturer | ۹               |
| Serial Number        |                 |              |                 | Model               |                 |
| Enter Senai Number   |                 |              |                 | Enter model         | ø               |
|                      |                 |              |                 | Description         |                 |
|                      |                 | B            | arcode          | Enter description   | ø               |
|                      |                 | 5            |                 | Friendly Name       |                 |
|                      |                 |              |                 | Enter Friendly Name | 3               |
|                      | $\rightarrow$   |              |                 | Asset Group         |                 |

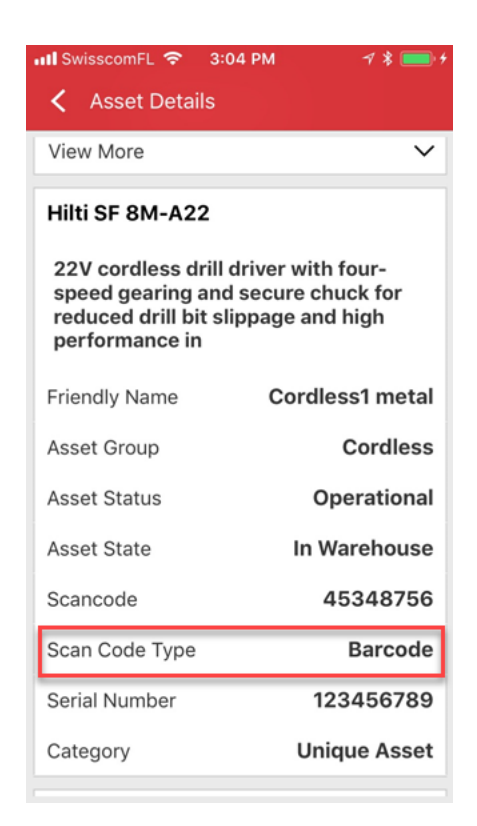

Типът код за сканиране винаги ще бъде видим в секцията на менюто Детайли на актив.

#### 3.2 Подобрения на предупрежденията

Модулът за предупреждения беше преработен да елиминира различни проблеми с насрочване на предупреждения, които се появяваха по-рано.

#### 3.3 Преведени са единиците по подразбиране

Въведените единици по подразбиране с версия V2.9 бяха преведени на поддържаните езици, като например:

- ВСЕКИ
- КУТИЯ
- ФЛАКОНИ
- LBS
- TOHOBE
- ЛИСТОВЕ
- ФУТОВЕ
- YDS

• МЕТРИ

## 3.4 Страницата с описанието на продуктите е променена на Продуктова информация

Съдържанието на страницата с описанието на продуктите беше обновено.